| IlltiDro Eurstian                                                                                                    | Cuidolinos and Tins                                                                                                    |
|----------------------------------------------------------------------------------------------------|----------------------------------------------------------------------------------------------------|
| General information                                                                                                    | The manager will need to approve all entries. All pertinent documents will need to be provided to them for this approval review.                                                                                                    |
|                                                                                                    | Ensure that when the manager is away that they have set up<br>a designate, otherwise there is a chance an employee gets<br>paid incorrectly or not at all                                                                                                    |
|                                                                                                    | See Employee Relations Procedure Manual.                                                                                                    |
| Add Employee (Hire/Rehire)                                                                                                    | <b>Required resources:</b> Employee Personnel File with Offer letter,<br>TD1, valid SIN (proof required –photocopy of card), voided<br>cheque, completed federal and provincial TD1 (completed by<br>employee) For further information see <i>Section 21: Employee</i> |
| or to rehire terminated employees.                                                                                                    | Personnel File – Contents in Employee Relations Procedure<br>Manual                                                                                                    |
| Click <i>Menu</i> (top left of screen)<br>Click <i>Administration</i><br>Click <i>My Employees</i><br>Click <i>Add Employee(Hire/Rehire)</i> | Have this information available as you input. The system times<br>out after an hour of inactivity and you will lose your data. You<br>can only save the data once you have completed the entry of<br>all information.                                                  |
| <b>View Quick Tours and Tips</b><br>View the training tour highlighted                                                                       | If the job name and # is not already in the system then a request needs to go to the compensation manager at THQ ( you cannot go further without this)                                                                                                    |
| function.                                                                                                    | If it is a rehire at the same ministry unit the SIN # will pop up                                                                                                    |
| Quick Tours and Tips 📀                                                                                                    | and the employee's information is prepopulated. This information must be overridden with any new information                                                                                                    |
| Human Resources – Resources for<br>Managers                                                                                                  | manually by the E.A.                                                                                                    |
| UltiPro Navigation Overview                                                                                                    | The employee # will be assigned after the employee is entered                                                                                                    |
| Search with Filters Tour<br>Modify Search Results Tour                                                                                       |                                                                                                    |
| Hire/Rehire an Employee in the U.S. Tour                                                                                                    |                                                                                                    |
| Hiring/Rehiring an Employee in Canada                                                                                                    | Tips:                                                                                                    |
| i our                                                                                                    | <i>Auto paid/hourly field</i> –if employee is manager, admin, non-<br>union with set hours choose autopaid; for hourly employees<br>choose hourly.                                                                                                    |

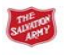

|                                                                                                    | <b>Security group field</b> – this determines what UltiPro functions they have access to: if the employe has direct reports pick supervisor; if they have a role as a timekeeper for their team, choose timekeeper; otherwise select employee.                                                                                                    |
|----------------------------------------------------------------------------------------------------|----------------------------------------------------------------------------------------------------|
|                                                                                                    | <i>Direct deposit</i> – enter banking information provided by employee (should be in empoloyee file); a document scan is not necssary since evidence is on file.                                                                                                    |
|                                                                                                    | <i>PTO/Leave</i> – select plan based on offer letter. Add each plan separately – medical, sick, vacation. See page 7 of this job aid for explanation of codes.                                                                                                    |
|                                                                                                    | Summary -                                                                                                    |
|                                                                                                    | Before clicking <i>Save</i> review all entered information against personnel file; use back/next buttons to go through information.                                                                                                    |
|                                                                                                    | <b>Click Save, click Submit</b> - email notification is sent to the<br>manager – manager goes to their UltiPro to do box – displays<br>summary screen, chooses show all fields; manager reviews<br>information comparing to personnel file; can approve, cancel.<br>comment, deny, own; if deny or cancel then all data is deleted<br>and Employee Admin has to begin the hiring process again. |
| Add Canadian Employee<br>(Hire/Rehire/Multi-Company<br>Hire)<br>Use this function to hire/rehire across<br>companies – between NRO, GCC,<br>Officers.                 | Complete required fields – refer to tips above.                                                                                                    |
| Click <i>Menu</i> (top left of screen)<br>Click <i>Administration</i><br>Click <i>My Employees</i><br>Click Add Canadian Employee<br>(Hire/Rehire/Multi-Company Hire) |                                                                                                    |
| <i>View Quick Tours and Tips</i><br>View the training tour highlighted<br>above.                                                                                      |                                                                                                    |

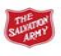

| Mass Updates<br>Mass Updates provide the ability to<br>make changes to multiple employees at<br>the same time. At this point a mass<br>update can be done to change<br>supervisor of a group of employees.<br>Click <i>Mass Updates</i><br>Click <i>OK</i><br>Actions Supervisor Change ♥ Ok | <ul> <li>Click Add Employees to select employees for which changes will apply.</li> <li>Click the box beside each required employee name.</li> <li>When selections completed click OK button</li> <li>Very Select Next button</li> <li>Search for and select new supervisor</li> <li>Input effective date</li> <li>Select change reason</li> </ul> |
|----------------------------------------------------------------------------------------------------|----------------------------------------------------------------------------------------------------|
|                                                                                                    | Type Of Change       Supervisor Change         Current Supervisor       Saada Abbawaji         New Supervisor       •         Effective Date       •         Change Reason       •         •       Select Next         •       Select Submit                                                                                                    |
| View, Print Employee Contract<br>Click Menu (top left of screen)<br>Click Administration<br>Click Employee Contracts<br>Input search criteria for desired<br>employee<br>Or click Search to display a list of all<br>employees<br>Click on Employee name<br>View or print contract           | The contract/offer letters are scanned into the system.                                                                                                    |

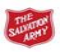

**Viewing and Editing Employee Information** Click *Menu* (top left of screen) Click Administration Click My Employees Input search criteria for desired employee Or click Search to display a list of all employees Click on employee name to select

#### **Personal Information**

In this tab set you can edit employee personal information:

- Change National ID (SSN/SIN) •
- Change Name, Address, or Telephone
- Add Alternate Phone Number •
- View Status History •
- Change Status
- Add Contact
- Change Private Information
- Terminate Employee
- Transfer Employee

| Change National ID (SSN/SIN)       | When changing from a temporary # (which generally starts with 9) there is an expiry date. The employee will provide the new # which the EA will enter into UltiPro. |
|------------------------------------|----------------------------------------------------------------------------------------------------|
| Change Name, Address, or Telephone | The employee should be entering this into the system unless it is for a new hire.                                                                                   |
| Add Alternate Phone Number         | Same as above                                                                                                    |
| View Status History                | This is a view of the employee's existing status and previous statuses                                                                                              |
| Change Status                      | When you change the employee's status do NOT check off<br>Issue Record of Employment.                                                                               |
| Add Contact                        | Add dependents or emergency contacts. Until benefits are completely centralized, beneficiaries will not be in UltiPro                                               |
| Change Private Information         | Benefits is normally in charge of changing this information<br>The employee would need to provide proof of a change to a<br>DOB, gender – only edit if error        |

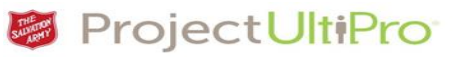

| Terminate Employee | <ol> <li>Voluntary Termination Workflow:         <ul> <li>Employee Admin at MU enters data into termination screen</li> <li>Notification to MU Manager to approve</li> <li>Manager at MU approves termination</li> <li>Notification of termination to: DHQ ER/THQ Benefits/THQ Payroll</li> </ul> </li> </ol>                                                                                                    |
|--------------------|----------------------------------------------------------------------------------------------------|
|                    | <ul> <li>Involuntary Termination Workflow <ul> <li>Employee Admin enters data into termination screen</li> <li>Notification to Manager at MU to approve</li> <li>Manager at MU approves</li> <li>Notification to DHQ ER to approve</li> <li>DHQ ER arranges severance package outside of UltiPro as per existing practice</li> <li>DHQ ER approves termination in UltiPro</li> <li>DHQ ER advises THQ Benefits and THQ Payroll of termination and severance package. This will be done outside UltiPro for the time being, until we develop a way for the system to handle it in a confidential manner.</li> </ul> </li> </ul> |
| Transfer Employee  | Not an eAdmin task. Transfers with in MU should be done by DHQ; if transfer is between divisions then THQ will do them.                                                                                                    |

### Job

In this tab set you can edit employee job information:

- Change Job
- Change Job and Salary
- Add Secondary Jobs
- For This Tab Set
- Change Salary
- Change Organization
- Add Work Location (CAN)
- Add Employee Job History
- Add Employee Labour Allocations
- Change Other

| Change Job | If an employee is changing into an existing job then the<br>manager can approve. If an employee is changing into a new<br>position it needs to be approved by DHQ and created by THQ. |
|------------|----------------------------------------------------------------------------------------------------|
|            | If an employee is changing into another job then the manager will have approved.                                                                                                    |
|            | <ul><li>Enter effective date</li><li>Choose reason (in the letter)</li></ul>                                                                                                    |

Training Guide and Tips for Employee Administrator ver 1.0

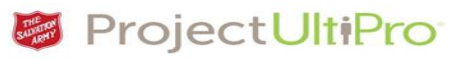

|                                                                       | <ul><li>Choose Job group (in the letter)</li><li>Make any changes applicable based on data in letter</li></ul>                                                                                 |
|-----------------------------------------------------------------------|----------------------------------------------------------------------------------------------------|
| Change Job and Salary                                                 | The salary must align with the compensation model.                                                                                                    |
| Add Secondary Jobs                                                    | This is for someone is working two part time jobs (called multiple incumbencies). Information is provided by the MU hiring manager.                                                            |
|                                                                       | The EA can do this if the job is at the same MU (resp centre) –                                                                                                    |
|                                                                       | <ul> <li>Add date in job – start date</li> <li>Select active</li> <li>Enter pay rate</li> <li>DHQ will do if it is within 2 MU's.</li> <li>THQ will do if it is between 2 divisions</li> </ul> |
| Change Salary                                                         | This change is based on information provided to you.                                                                                                    |
| Change Organization                                                   | Organization change would occur in conjunction with an employee change.                                                                                                    |
| Add Work Location (CAN)                                               | Same as above                                                                                                    |
| Add Employee Job History                                              |                                                                                                    |
| Add Employee Labor Allocations                                        | This is for employee's that have their pay split by percentage<br>between different departments. They have the same pay.<br>Information provided by hiring manager.                            |
| Change Other Company Information                                      | Do not use                                                                                                    |
| Edit time and attendance<br>This would only change if a job has chang | ged.                                                                                                    |
| Pay<br>In this tab set you can:<br>• Add direct deposit               |                                                                                                    |

| Add Direct Deposit | Use only if the employee requires your assistance. Employees can complete this on their own. |
|--------------------|----------------------------------------------------------------------------------------------|
| Benefits           |                                                                                              |

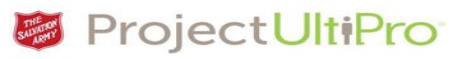

| Add PTO Benefit Plans                                   | For Phase 2 and Phase 3 implementation of UltiPro- insured<br>benefits and Group RRSP will be centralized - UltiPro benefit<br>transactions be processed at THQ.<br>The only exception to this rule will be those benefit plans<br>currently administered locally - for these ministry units<br>although THQ benefits will be setting up benefit deductions in<br>the system, the current process will remain in place for<br>enrolment with the providers. (for example, Golden and<br>Dinsdale will continue to provide enrolment/change forms to<br>HEB and HEP and those MU's in BC on BCGEU benefits will<br>continue to provide enrolment/change forms to local<br>providers) |
|---------------------------------------------------------|----------------------------------------------------------------------------------------------------|
| Taxes                                                   |                                                                                                    |
| Add Work Location (CAN)                                 | The employee administrator should contact payroll for any tax additions.                                                                                                    |
| <b>Document</b><br>If the employee needs assistance inj | putting a document.                                                                                                    |
| Add Document                                            | <ul> <li>Choose browse (goes to your files) once in the document tab.</li> <li>Choose the file and name it</li> <li>Check <i>Viewable by Employee</i> the box if you want the employee to see it.</li> <li>You can save PEAC reviews here as well</li> </ul>                                                                                                    |

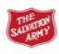

| PTO Code | PTO Description | Comments                                                                                                    |
|----------|-----------------|----------------------------------------------------------------------------------------------------|
| VACAT    | TSAVacaSalaryFT | Full Time employees who follow TSA Accrual Vacation Policy                                                      |
| VACPPC   | VacPTCon6%to12  | Part Time Contract employees who progress based on service date                                                 |
|          | %               | from 6% to 12% vacation pay                                                                                     |
| SICKFT   | TSA Sick FT     | Full Time employees who follow the TSA Sick plan                                                                |
| SICKPT   | TSA Sick PT     | Part Time employees who follow the TSA Sick plan                                                                |
| MEDFT    | Med/Per FT      | Full Time employees who follow the TSA Medical/Personal plan                                                    |
| MEDPT    | Med/Per PT      | Part Time employees who follow the TSA Medical/Personal plan                                                    |
| VACCAS   | Vacat Casual 6% | Casual employees who receive 6% fixed vacation pay                                                              |
| VACQC    | Vacation QC 6%  | Quebec Employees who receive 6% vacation pay                                                                    |
| VACCO6   | Vaca Cntrct 6%  | Contract employees who receive 6% fixed vacation pay                                                            |
| VACPT    | TSA Vaca PT Acr | Part Time employees who follow TSA Accrual Vacation Policy                                                      |
| VACO10   | Vaca Cntrct 10% | Contract employees who receive 10% fixed vacation pay                                                           |
| VACC08   | Vaca Cntrct 8%  | Contract employees who receive 8% fixed vacation pay                                                            |
| VACADD   | Vaca Additnl %  | Anyone who is attached to a accrual vacation plan (non vacation payout plan) must also be attached to this plan |
| VACF01   | Vac MNU86 FT    | Vacation plan for Full Time employees belonging to Union MNU                                                    |
| VACP01   | Vacat MNU86 PT  | Vacation plan for Part Time employees belonging to Union MNU<br>Local 86                                        |
| VACF02   | Vaca CUPE3242FT | Vacation plan for Full Time employees belonging to Union CUPE<br>Local 3242                                     |
| VACP02   | Vaca CUPE3242PT | Vacation plan for Part Time employees belonging to Union CUPE<br>Local 3242                                     |
| VACF03   | Vaca MNU91 FT   | Vacation plan for Full Time employees belonging to Union MNU<br>Local 91                                        |
| VACP03   | Vaca MNU91 PT   | Vacation plan for Part Time employees belonging to Union MNU<br>Local 91                                        |
| VACF04   | Vaca CUPE3050FT | Vacation plan for Full Time employees belonging to Union CUPE<br>Local 3050                                     |
| VACP04   | Vaca CUPE3050PT | Vacation plan for Part Time employees belonging to Union CUPE<br>Local 3050                                     |
| VACF05   | Vaca NAPE FT    | Vacation plan for Full Time employees belonging to Union NAPE                                                   |
| VACF06   | Vaca CUPE2348FT | Vacation plan for Full Time employees belonging to Union CUPE<br>Local 2348                                     |
| SICK01   | SickCUPE3050FNC | Sick plan for Full Time employees belonging to Union CUPE Local 3050                                            |
| SICK02   | SickCUPE3242FNC | Sick plan for Full Time employees belonging to Union CUPE Local 3242                                            |
| SICK03   | Sick MNU91 FT   | Sick plan for Full Time employees belonging to Union MNU Local 91                                               |
| SICK04   | Sick UFCW1400FT | Sick plan for Full Time employees belonging to Union UFCW Local 1400                                            |
| SICK05   | Sick CUPE2348FT | Sick plan for Full Time employees belonging to Union CUPE Local 2348                                            |

Training Guide and Tips for Employee Administrator ver 1.0

| - 14 | -   |   |    | - | - |
|------|-----|---|----|---|---|
|      |     | н | F  |   | 2 |
| 1    |     |   | 11 | 2 | 2 |
| 16   | SA. | P | 1  |   | Y |
| - 25 |     | 7 | 10 | œ |   |

| SICK06 | Sick NAPE FT        | Sick plan for Full Time employees belonging to Union NAPE                                                        |
|--------|---------------------|----------------------------------------------------------------------------------------------------|
| SICK07 | Sick NAPE PT        | Sick plan for Part Time employees belonging to Union NAPE                                                        |
| SICK08 | Sick UFCW1400PT     | Sick plan for Part Time employees belonging to Union UFCW Local 1400                                             |
| SICK10 | Sick CUPE3050PT     | Sick plan for Part Time employees belonging to Union CUPE Local 3050                                             |
| SICK11 | Sick CUPE3242PT     | Sick plan for Part Time employees belonging to Union CUPE Local 3242                                             |
| SICK12 | Sick MNU91 PT       | Sick plan for Part Time employees belonging to Union MNU Local 91                                                |
| VATEMP | VacTempPayout6<br>% | Temporary employees who receive 6% fixed vacation pay                                                            |
| VACSEA | Vacat Seasnl 4%     | Seasonal employees who receive 6% fixed vacation pay                                                             |
| STATPY | StatCas PT 4.62     | Specifically for Dinsdale and Goldenwest casual employees in addition to their vacation plan                     |
| CUPEDG | VacCUPE<br>DINGW6%  | Vacation plan for employees at Dinsdale and Goldenwest belonging to Union CUPE who receive 6% fixed vacation pay |
| VACP05 | Vaca CUPE2348PT     | Vacation plan for Part Time employees belonging to Union CUPE<br>Local 2348                                      |
| FAMILY | Family Leave        | Family Leave Plan (This is a bucket to hold and display a balance in Core Ultipro)                               |
| MNUDGW | VacMNU<br>DINSGW6%  | Vacation plan for employees at Dinsdale and Goldenwest belonging to Union MNU who receive 6% fixed vacation pay  |
| OTLIEU | OT LIEU             | OT LIEU (This is a bucket to hold and display a balance in Core Ultipro)                                         |
| MENTAL | Mental Health       | Mental Health (only applicable to some unions, this is a bucket to hold and display a balance in Core Ultipro)   |